## Statistik und Datenanalyse: Aufbau Übung 1 – 4. Sitzung

#### **Benjamin Fretwurst**

11

► PDF-Version der Folien

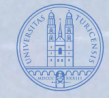

Fretwurst | Statistik Aufbau: GLM – BLUE

## Inhalt

- Übung 1 a+b
- Take Home Ausblick Vokabeln

# Orga

#### Orga

• Es gibt neue Studienteilnahmestudien!

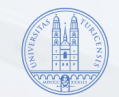

Fretwurst | Statistik Aufbau: GLM – BLUE

# Lernziele

#### Grundprinzipien der Regression

- Sinn und Zweck von Quarto
- Einübung Regressionsanalyse
- Übung zur Berechnung von  $b_2$ , um zu verstehen, wie die Zusammenhänge bivariat angelegt sind und die übrigen Dritteinflüsse "herausgerechnet" werden
- Vor- und Nachteile der visuellen Residualanalyse vs. Tests

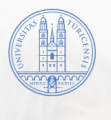

# Übung 1 a+b

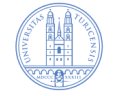

## Ü1.1 Erstellen Sie eine Quarto-Datei.qmd

- 1. Öffnen Sie R-Studio
- 2. In R-Studio ➡ File ➡ New File ➡ Quarto Document...
- 3. Klicken Sie unten links auf «Create Empty Document»
- 4. (Wählen Sie als title «Erste Regression»)
- 5. Fügen Sie einen r-Chunk hinzu mit diesem Schalter: 🐿
- 6. speichern Sie an einem günstigen Ort (am besten in der Cloud + nicht auf Desktop)

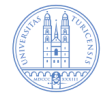

### Ü1.2 Installation und Setup

Die R-Befehle für die Installation von Paketen haben wir in die Datei "Installation.R" ausgelagert, weil man sie im Grunde jeweils nur einmal braucht. Ich habe Ihnen hier eine Installationsdatei gebaut, mit der Sie die Pakete mit höhrer Erfolgschance installieren können. Mit folgendem Befehl wird diese Datei automatisch von unserer Homepage heruntergeladen und im Unterordner "files" des Projekts gespeichert. Sie können Sie dann dort öffnen und (am besten Zeilenweise) ausführen, wenn Sie die Pakete noch nicht installiert haben.

1 # Prüfe, ob es in dem Ordner in der die Uebung\_1\_ab.qmd gespeichert ist, ein
2 if(dir.exists("files")){} else {dir.create("files")}

NULL

1 # Lade die Installations.R herunter und speichere sie im Unterordner des Pre

2 download.file("https://stat.ikmz.uzh.ch/Aufbau/Folien/Sitzung\_04/files/Instructures/Fretwurst|Statistik Aufbau: GLM - BLUE

Für generelle Grundeinstellungen haben wir eine "\_common.R" angelegt, in der wir den Aufruf der Basispakete des tidyverse geschrieben haben und andere Optionen und Einstellungen für Designs (wie Farben). Die Datei kann man dann immer am Anfang seiner Quarto-Dateien aufrufen und braucht diese Generaleinstellungen nicht immer wieder neu kopieren. Das ist doch praktisch.

1 # Prüfe, ob es in dem Ordner in der die Uebung\_1\_ab.qmd gespeichert ist, ein
2 if(dir.exists("files")){} else {dir.create("files")}

NULL

```
1 download.file("https://stat.ikmz.uzh.ch/Aufbau/Folien/Sitzung_04/files/_com
2
2
```

```
3 source("files/_common.R")
```

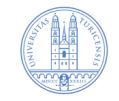

#### Ü1.3 Laden Sie die Daten

Laden Sie den Fragebogen hier runter und schauen ihn an.

Laden Sie die Daten und lassen Sie mal die Variablenlabel raus:

► R-Code anzeigen

#### Ü1.4 Rechnen Sie ein Regressionsmodell

```
DATEN <- DATEN |> haven::zap formats()
 1
 2
   Modell 1 <- lm(E201 \ 10 \ \sim E102 \ 02, \ data = DATEN)
 4
   summary(Modell 1)
 5
 6 ##
 7 ## Call:
 8 ## lm(formula = E201 10 ~ E102 02, data = DATEN
 9
   ##
10 ## Residuals:
11 ## Min
                  10 Median 30
                                       Max
12 ## -1.2726 -0.7684 -0.2641 0.7274 2.7274
13 ##
14 ## Coefficients:
15 ## Estimate Std. Error t value Pr(>
16 ## (Intercept) 1.28105 0.16912 7.575 2.60
17 ## E102 02 0.49578 0.06668 7.435 5.73
```

#### Was sehen Sie?

- 1. Wie gross ist  $R^2$ ?
- Wie gross ist die bivariate Korrelation
   r? (selbst ausrechnen)
- 3. Ist der Zusammenhang positiv oder negativ?
- 4. Ist der Zusammenhang signifikant?

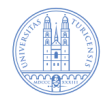

## Ü1.5 Verändern Sie das Regressionsmodell

Kopieren Sie den r-Chunk der letzten Folie und setzen Sie andere Variablen ein: Nehmen Sie die Variablen für «Statistik Einführung hat mir viel Spass gemacht» und erklären Sie damit: «Ich freu mich auf Statistik Aufbau!».

Beantworten wieder die Fragen:

- 1. Wie gross ist  $R^2$ ?
- 2. Wie gross ist die bivariate Korrelation r? (selbst ausrechnen)
- 3. Ist der Zusammenhang positiv oder negativ?
- 4. Ist der Zusammenhang signifikant?

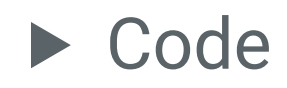

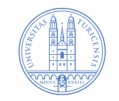

## Ü1.6 $b_2$ aus Korrelationen und SDs berechnen

#### Note

Lassen Sie die Korrelationen durchlaufen, schauen Sie sich an, wo was steht und setzen Sie es in die Formel für  $b_2 = rac{r_{Y2} - r_{23}r_{Y3}}{(1 - R_{2.3}^2)} rac{s_Y}{s_2}$ , um es zu berechnen.

Also: 
$$b_2 = rac{.50 - (-.32 \cdot -.23)}{(1 - .32^2)} rac{1.05}{1.07}$$

► R-Code anzeigen

Man kann natürlich auch R nutzen

► R-Code anzeigen

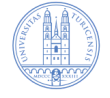

#### Ü1.7 Berechnen Sie $b_2$ mit Hilfe einer Regressionsanalyse

```
1 Modell1 <- lm(E201 10 \sim E102 02 + E102 04, data = DATEN)
 2
 3 Modell 1 beta <- lm.beta::lm.beta(Modell1)</pre>
 4
 5 summary(Modell 1 beta, digits = digits, maxsum = maxsum)
 6 ##
 7 ## Call:
 8 ## lm(formula = E201 10 ~ E102 02 + E102 04, data = DATEN)
 9 ##
10 ## Residuals:
11 ## Min 10 Median 30 Max
12 ## -1.3852 -0.7194 -0.2281 0.5642 2.7439
13 ##
14 ## Coefficients:
15 ## Estimate Standardized Std. Error t value Pr(>|t|)
16 ## (Intercept) 1.57016 NA 0.32129 4.887 2.46e-06 ***
17 ## E102 02 0.47210 0.48031 0.07031 6.714 3.08e-10 ***
```

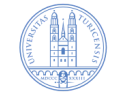

# Ü1.8 Geben Sie mit folgendem Befehl die Tolerance und VIF-Werte raus

| 1       olsrr::ols_regress(Modell1)         2       ##         3       ##         4       ## R         6       ## R       0.509       RMSE       0.915         5       ## R-Squared       0.260       Coef. Var       37.790         6       ## Adj. R-Squared       0.250       MSE       0.837         7       ## Pred R-Squared       0.235       MAE       0.736         8       ## |    |    |                                      |       |       |       |        |        |      |
|----------------------------------------------------------------------------------------------------|----|----|--------------------------------------|-------|-------|-------|--------|--------|------|
| 2       ##       Model Summary         3       ##                                                                                                    | 1  | ol | <pre>srr::ols_regress(Modell1)</pre> | )     |       |       |        |        |      |
| 3       ##                                                                                                    | 2  | ## |                                      | Model | Summa | ry    |        |        |      |
| 4       ## R       0.509       RMSE       0.915         5       ## R-Squared       0.260       Coef. Var       37.790         6       ## Adj. R-Squared       0.250       MSE       0.837         7       ## Pred R-Squared       0.235       MAE       0.736         8       ##                                                                                                    | 3  | ## |                                      |       |       |       |        |        |      |
| 5       ## R-Squared       0.260       Coef. Var       37.790         6       ## Adj. R-Squared       0.250       MSE       0.837         7       ## Pred R-Squared       0.235       MAE       0.736         8       ##                                                                                                    | 4  | ## | R                                    | 0.509 |       | RMSE  |        | 0.915  |      |
| 6       ## Adj. R-Squared       0.250       MSE       0.837         7       ## Pred R-Squared       0.235       MAE       0.736         8       ##                                                                                                    | 5  | ## | <i>R-Squared</i>                     | 0.260 |       | Coef. | Var    | 37.790 |      |
| 7       ## Pred R-Squared       0.235       MAE       0.736         8       ##                                                                                                    | 6  | ## | Adj. R-Squared                       | 0.250 |       | MSE   |        | 0.837  |      |
| 8       ##                                                                                                    | 7  | ## | Pred R-Squared                       | 0.235 |       | MAE   |        | 0.736  |      |
| 9       ## RMSE: Root Mean Square Error         10       ## MSE: Mean Square Error         11       ## MAE: Mean Absolute Error         12       ##         13       ## ANOVA         14       ##                                                                                                    | 8  | ## |                                      |       |       |       |        |        |      |
| 10       ## MSE: Mean Square Error         11       ## MAE: Mean Absolute Error         12       ##         13       ## ANOVA         14       ## Sum of         15       ## Squares       DF Mean Square F Sig.         17       ##                                                                                                    | 9  | ## | RMSE: Root Mean Square               | Error |       |       |        |        |      |
| 11       ##       MAE: Mean Absolute Error         12       ##         13       ##         14       ##         15       ##         16       ##         17       ##                                                                                                    | 10 | ## | MSE: Mean Square Error               |       |       |       |        |        |      |
| 12       ##         13       ##         14       ##         14       ##         15       ##         16       ##         17       ##                                                                                                    | 11 | ## | MAE: Mean Absolute Erro              | or    |       |       |        |        |      |
| 13       ##       ANOVA         14       ##                                                                                                    | 12 | ## |                                      |       |       |       |        |        |      |
| 14       ##                                                                                                    | 13 | ## |                                      |       | ANOVA | P     |        |        |      |
| 15       ##       Sum of         16       ##       Squares       DF       Mean Square       F       Sig.         17       ##                                                                                                    | 14 | ## |                                      |       |       |       |        |        |      |
| 16       ##       Squares       DF       Mean Square       F       Sig.         17       ##                                                                                                    | 15 | ## | Sum of                               |       |       |       |        |        |      |
| 17 ##                                                                                                    | 16 | ## | Squares                              |       | DF    | Mean  | Square | F      | Sig. |
|                                                                                                    | 17 | ## |                                      |       |       |       |        |        |      |

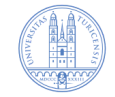

### Ü1.9 Schauen Sie sich die Residualplotts an

#### R-Code anzeigen

**Residual vs Fitted Values** 

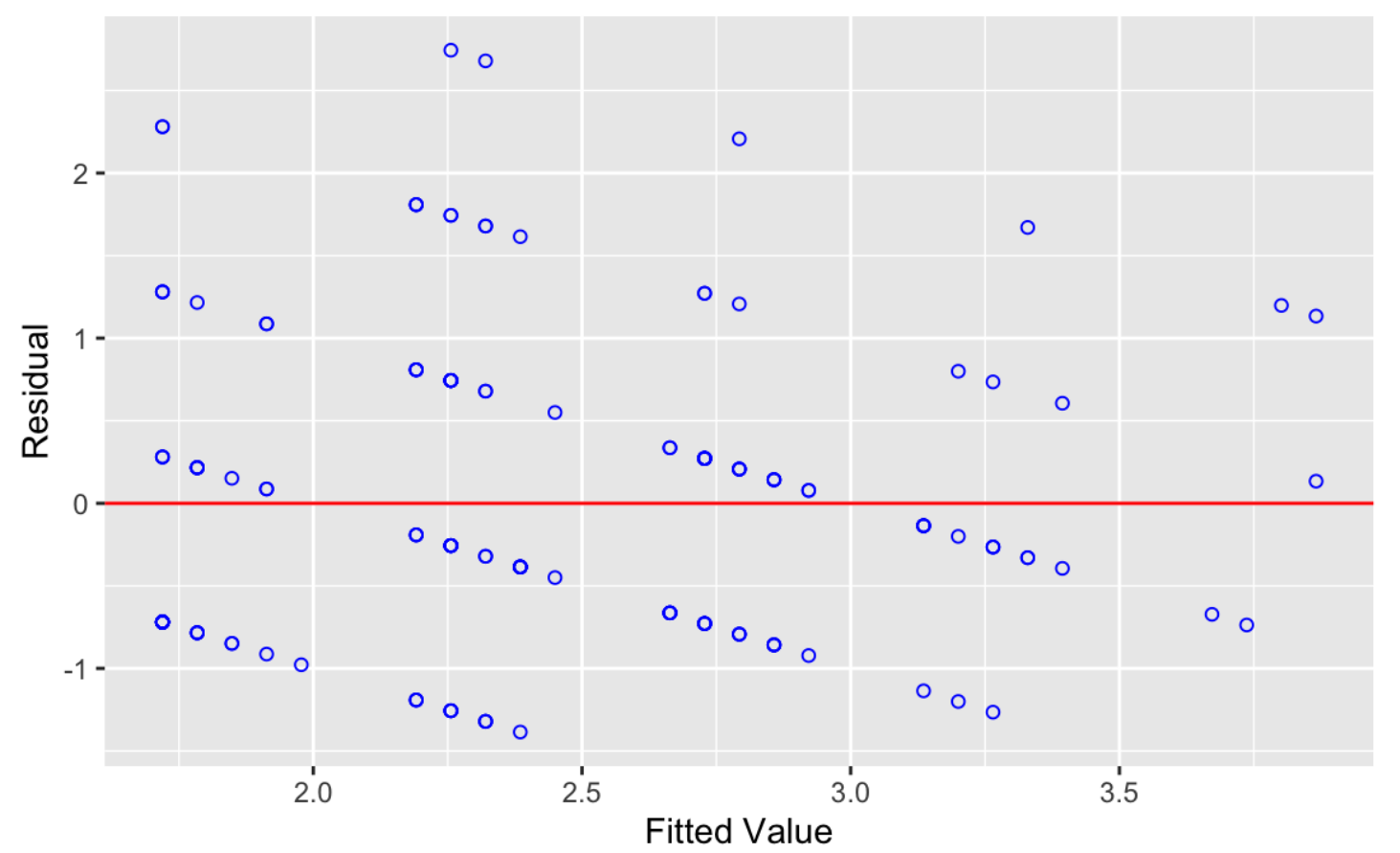

## Ü1.10 Testen Sie auf Homoskedastizität

#### R-Code anzeigen

Was sagt Ihnen das?

![](_page_16_Picture_3.jpeg)

### Ü1.11 Gucken Sie sich den N-Q-Q-Plot an

#### R-Code anzeigen

![](_page_17_Figure_2.jpeg)

Normal Q-Q Plot

#### Normal-Q-Q-Plot

![](_page_17_Picture_5.jpeg)

#### Fretwurst | Statistik Aufbau: GLM – BLUE

## Ü1.12 Und das Histogramm

#### R-Code anzeigen

![](_page_18_Figure_2.jpeg)

Residual Histogram

#### Histogramm der Residuen

![](_page_18_Picture_5.jpeg)

19

![](_page_18_Picture_7.jpeg)

## Ü1.13 Jetzt auf Normalverteilung testen

| 1  | # Führe Tests auf signif            | ikante Verletzun | igen   |
|----|-------------------------------------|------------------|--------|
| 2  | # der Normalverteilungsa            | innahme aus.     |        |
| 3  |                                     |                  |        |
| 4  | <pre>olsrr::ols_test_normalit</pre> | y(Modell1)       |        |
| 5  | ##                                  |                  |        |
| 6  | ## Test                             | Statistic        | pvalue |
| 7  | ##                                  |                  |        |
| 8  | <i>## Shapiro-Wilk</i>              | 0.9349           | 0.0000 |
| 9  | <i>## Kolmogorov-Smirnov</i>        | 0.127            | 0.0101 |
| 10 | <i>## Cramer-von Mises</i>          | 15.381           | 0.0000 |
| 11 | <i>##</i> Anderson-Darling          | 3.2969           | 0.0000 |
| 12 | ##                                  |                  |        |

![](_page_19_Picture_2.jpeg)

![](_page_20_Picture_0.jpeg)

Was ist Ihr Fazit aus der Regressionsrechnung?

![](_page_20_Picture_2.jpeg)

#### Weiterführung

| Predictors                         | В     | BETA | std.err | t     | р     |
|------------------------------------|-------|------|---------|-------|-------|
| (Intercept)                        | 1.57  |      | 0.32    | 4.89  | <.001 |
| E102_02                            | 0.47  | .480 | 0.07    | 6.71  | <.001 |
| E102_04                            | -0.06 | 076  | 0.06    | -1.06 | .292  |
| <sup>a</sup> R <sup>2</sup> = 0.25 |       |      |         |       |       |
| (F = 28, df =                      |       |      |         |       |       |
| 161, p =                           |       |      |         |       |       |
| 161),                              |       |      |         |       |       |
| R <sup>2</sup> adj. = 0.25_        |       |      |         |       |       |

![](_page_21_Picture_2.jpeg)

# Take Home – Ausblick – Vokabeln

![](_page_22_Picture_1.jpeg)

Fretwurst | Statistik Aufbau: GLM - BLUE

#### Take Home

#### Note

- Sie können eine Regressionsanalyse in Quarto berechnen und die Ergebnisse interpretieren
- Ihnen ist klar, was es bedeutet, dass Dritteinflüsse herausgerechnet werden.
- Sie können Residualanalysen anschauen und erkennen, wann es Probleme gibt (mögliche Lösungen kommen später)
- Sie können den notwendigen Code für Regressionsanalysen in Ihre Projekte kopieren und an den richtigen Stellen anpassen.

![](_page_23_Picture_7.jpeg)

Wie beschäftigen uns mit kategorialen Variablen in den UVs.

![](_page_24_Picture_2.jpeg)

![](_page_25_Picture_0.jpeg)

|     |         |                 |                                 |   | Search:                            |                                                                                                    |
|-----|---------|-----------------|---------------------------------|---|------------------------------------|----------------------------------------------------------------------------------------------------|
| Nr  | Sitzung | Inhalt 🔶        | Deutsch                         | • | Englisch 🔶                         | Erläuterung                                                                                                    |
| All | All     | All             | All                             |   | All                                | All                                                                                                    |
| 46  | 3       | Voraussetzungen | Allgemeine kleinste<br>Quadrate |   | Generalized Least<br>Squares (GLS) | Schätzmethc<br>OLS ersetzen<br>wenn es<br>Heteroskeda<br>gibt, also die<br>Residuen nic<br>allen stellen (<br>streuen. |
| 43  | 3       | Voraussetzungen | BLUE                            |   | BLUE                               | Akronym für<br>Linear Unbia:<br>Estimator                                                                              |
| 42  | 3       | Voraussetzungen | Bias                            |   | Bias                               | Grad der<br>Verzerrung                                                                                                 |

| Nr | Sitzung | Inhalt 🔶        | Deutsch +                                                | Englisch 🔶         | Erläuterung                                                                                                    |
|----|---------|-----------------|----------------------------------------------------------|--------------------|----------------------------------------------------------------------------------------------------|
| 44 | 3       | Voraussetzungen | Effizienz                                                | efficiency         | Die Genauigk<br>eines Schätz<br>also wie star<br>streut.                                                                                     |
| 45 | 3       | Voraussetzungen | Fehlervarianz                                            | error variance     | Streuung eine<br>Kennwertes (<br>b's).                                                                                                    |
| 47 | 3       | Voraussetzungen | Heteroskedastizität                                      | heteroscedasticity | Die Residuen<br>streuen nicht<br>gleichmässig<br>nach grösser<br>UV. Also häng<br>Streubreite d<br>Residuen mit<br>Grösse einer<br>zusammen. |
| 48 | 3       | Voraussetzungen | Homoskedastizität<br>twurst   Statistik Aufbau: GLM – BL | homoscedasticity   | Die Residuen<br>streuen                                                                                                    |

| Nr | Sitzung | Inhalt 🔶        | Deutsch             | •      | Englisch +             | Erläuterung                                                                                                   |
|----|---------|-----------------|---------------------|--------|------------------------|----------------------------------------------------------------------------------------------------|
|    |         |                 |                     |        |                        | alaiah wa ö a aia                                                                                             |
|    |         |                 |                     |        |                        | gieicnmassig                                                                                                  |
| 49 | 3       | Voraussetzungen | Modellspezifikation |        | model<br>specification | Formulierung<br>Modells, also<br>welche UVs f<br>AV wichtig si<br>und wie dere<br>Beziehung<br>gestaltet ist. |
| 50 | 3       | Voraussetzungen | Multikollinearität  |        | multicollinearity      | Eine UV häng<br>einer oder<br>mehreren dei<br>übrigen UVs<br>zusammen.                                        |
| 51 | 3       | Voraussetzungen | Toleranz (TOL)      | - BI I | tolerance              | Die übrige Va<br>die eine Varia<br>noch hat, wei<br>gemeinsame<br>Varianz mit a                               |

| 53 | 3 | Voraussetzungen               | Unterspezifikation               | under estimation             | anderen UVs<br>rausgerechne<br><del>wurde.</del><br>Zu wenige U\<br>Modell (hat            |
|----|---|-------------------------------|----------------------------------|------------------------------|--------------------------------------------------------------------------------------------|
|    |   |                               |                                  |                              | verzerrt b's zi<br>Folge).                                                                 |
| 54 | 3 | Voraussetzungen               | Unverzerrtheit                   | unbiasedness                 | Eigenschaft (<br>Methode vali<br>Messungen c<br>Kennwerte fü<br>Parameter zu<br>messen.    |
| 55 | 3 | <b>Voraussetzungen</b><br>Fre | Varianzinflationsfaktor<br>(VIF) | variance inflation<br>factor | Der Faktor, ur<br>die Ungenaui<br>(Fehlervarian<br>einer UV steig<br>wenn<br>Multikollinea |